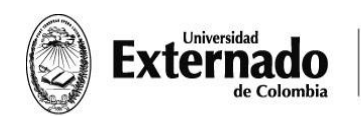

FACULTAD DE FINANZAS, GOBIERNO Y RELACIONES INTERNACIONALES

## **INSTRUCTIVO PARA EMPRESAS INGRESO VACANTES**

Ingresar al siguiente link

Ingresar al portal informativo de la universidad (http://www.elempleo.com/colombia/Files/BasesUniversitarias/fundacionuniversidad-externado-colombia/Home.aspx)

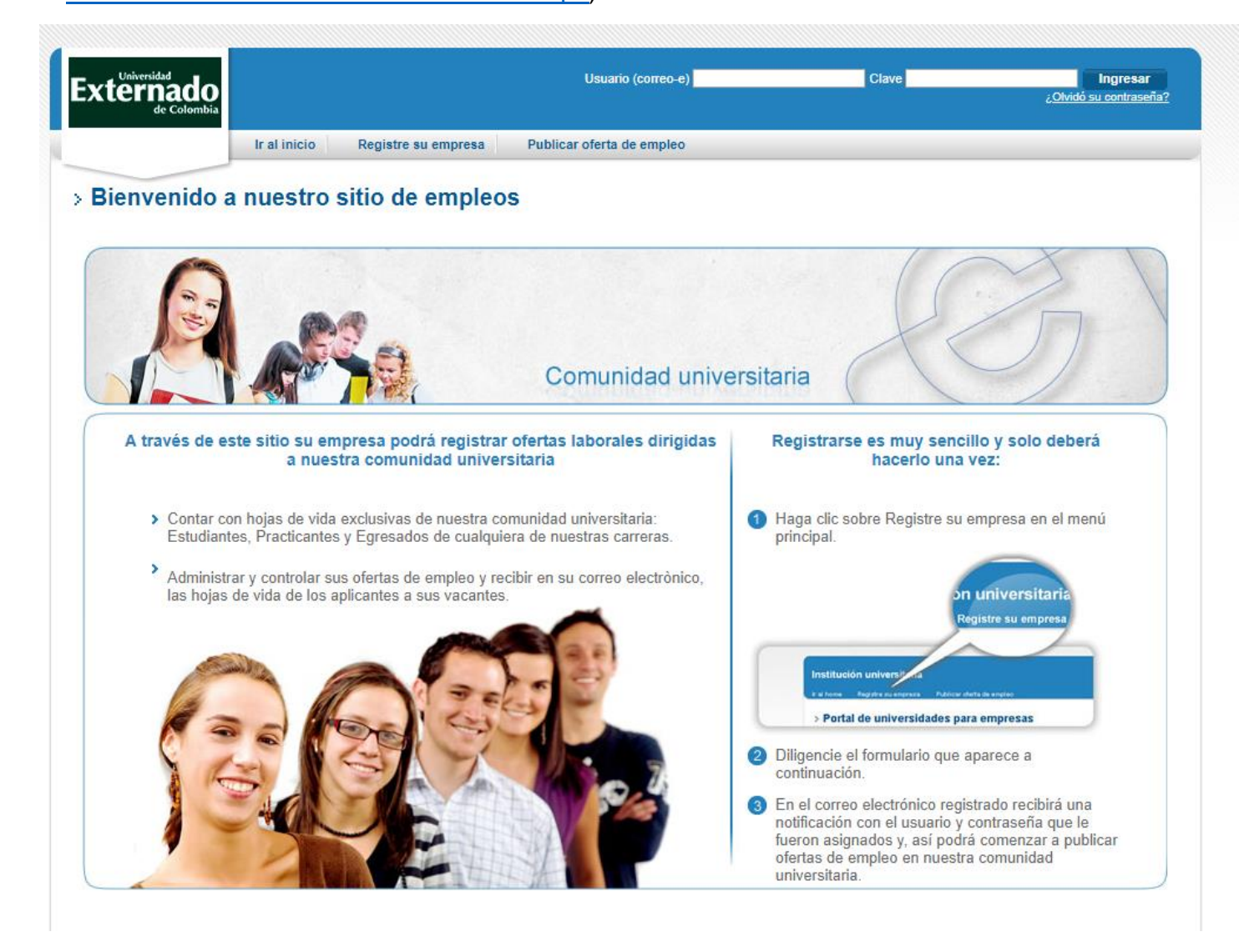

Ahora debe registrarse en la página en la opción **Registre su empresa** (Le recordamos que esta opción para publicar su vacantes en el portar del El empleo y La Universidad Externado no tendrá ningún costo)

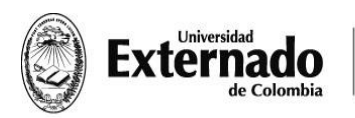

## A continuación deberá diligenciar el siguiente formulario

| Nota: Recuerde que los datos con asterisco (*) son obliga                                                                                                    | lorios                                                                                                    |                                                                                                    |
|----------------------------------------------------------------------------------------------------|----------------------------------------------------------------------------------------------------|----------------------------------------------------------------------------------------------------|
| 📔 Información de la empresa                                                                                                    |                                                                                                    |                                                                                                    |
| Nombre comercial:                                                                                                    | *Número de identificación:<br>900000000 Con dígito de verifiación                                                                                                    |                                                                                                    |
| Sector:                                                                                                    | *Subsector:<br>▼ Por favor seleccione ▼                                                                                                    |                                                                                                    |
| País:                                                                                                    | *Departamento:<br>▼ Por favor seleccione ▼                                                                                                    | *Ciudad:<br>Por favor seleccione v                                                                                                    |
| Informacion del usuario                                                                                                    |                                                                                                    |                                                                                                    |
| Nombre:                                                                                                    | *Primer apellido:                                                                                                    | *Segundo apellido:                                                                                                    |
| Tipo de identificación:                                                                                                    | *Número de identificación:                                                                                                    | *Fecha de nacimiento:                                                                                                    |
| Género:                                                                                                    | *Usuario (correo electrónico):                                                                                                    | *Confirme su correo electrónico:                                                                                                    |
| Clave (mínimo 6 caracteres):                                                                                                    | *Confirmar clave:                                                                                                    |                                                                                                    |
| Pregunta de seguridad:                                                                                                    | *Respuesta:<br>▼                                                                                                    |                                                                                                    |
| Teléfono: Extensión:                                                                                                    | Teléfono celular:                                                                                                    |                                                                                                    |
| 'Cargo actual:                                                                                                    |                                                                                                    |                                                                                                    |
| > Términos y condiciones                                                                                                    |                                                                                                    |                                                                                                    |
| erminos y condiciones - elempieo com Esta pagina<br>uidadosamente. Si usted no acepta los términos y condicio<br>isitar esta página periódicamente para revisar los "fe<br>iquí, se refieren a todas las personas naturales o jurío<br>compañía lo autoriza a usted a consultar, revisar y us<br>ncluyendo pero sin limitarse a los textos, gráficas, imi<br>lerechos de autor, leyes de propiedad industrial y otra<br>naterial puede constituir una violación de las leyes co | estances los Terminos y Condiciones bajo los cuales usted puede<br>ndiciones establecidos aquí, no use elempleo.com (el Web Site) nis<br>nes'. Leadersearch S.A.S. (la 'Compañía') puede modificar estos Té<br>riminos y Condiciones' debido a que los mismos son obligatorios par<br>lícas o entidades de cualquier naturaleza que accedan a este Web S<br>ar el material que se encuentra en el Web Site, únicamente para su<br>ugenes, logotipos, iconos, software y cualquier otro material (el Mate<br>s leyes aplicables. Todo el Material es de propiedad de la Compañía<br>fombianas o exitanjeras sobre derechos de autor, leyes de propiedad | usar elempieo.com. Por favor lea esta página<br>us servicios. Mediante el uso de este Web Site usted está<br>minos y Condiciones' en cualquier momento. Usted debe<br>a usted. Los términos 'usted' o 'usuario', tal como se usan<br>site por cualquier razón. USO DEL MATERIAL La<br>uso personal y no comercial. El contenido de este Web Site,<br>rrial) están protegidos bajo las leyes colombianas de<br>o de sus provedores o clientes. El uso no autorizado del<br>o industrial u ortas leyes. Usted no podrá vender o modificar |
|                                                                                                    |                                                                                                    |                                                                                                    |

Aceptar términos y condiciones y guardar; una vez realizado el registro de la empresa usted recibirá a en el correo electrónico registrado recibirá una notificación con el usuario y contraseña que le fueron asignados y, así podrá comenzar a publicar ofertas de empleo en nuestra comunidad universitaria.

Una vez obtenga su usuario y contraseña deberá ingresar y publicar la vacante de la siguiente manera.

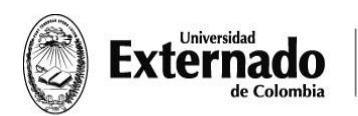

FACULTAD DE FINANZAS, GOBIERNO Y RELACIONES INTERNACIONALES

Ir a Publicar oferta de empleo y a continuación registrara cada campo solicitado por la plataforma así:

|                                                                                                    |                             |                                                                                                    | Cesar Escobar Esc<br>48<br><u>Cerrar se</u>                                                                                   |
|----------------------------------------------------------------------------------------------------|-----------------------------|----------------------------------------------------------------------------------------------------|----------------------------------------------------------------------------------------------------|
| Ir al i                                                                                                    | inicio Administ             | trar mi cuenta Publicar oferta de empleo                                                                                         |                                                                                                    |
| Dfertas de empleo                                                                                             | O<br>erde que los campos co | n asterisco (*) son obligatorios.                                                                                                |                                                                                                    |
|                                                                                                    |                             |                                                                                                    |                                                                                                    |
| Título de la oferta:<br>Practicante                                                                           |                             | *Area:<br>Docencia<br>Gerencia General (cargos corporativos)<br>Instalación y Reparaciones Técnicas<br>Investigación<br>Jurídica | Cargo equivalente:     Odontólogo     Operador de equipos petroleros     Operario     Practicante     Preparador de alimentos |
| *Nivel:                                                                                                    |                             | *Subnivel:                                                                                                    | Publicar nombre de la compañía:                                                                                               |
| Profesional                                                                                                   |                             | Profesional                                                                                                    | ▼ ● Sí ● No                                                                                                    |
| *Cantidad de vacantes:<br>1                                                                                   |                             | *Rango del salario (millones):<br>Menos de S1                                                                                    | Publicar salario:<br>▼ ●Sí ☉No                                                                                                |
| Periodo de salario:<br>Mensual                                                                                | ,                           | T                                                                                                    |                                                                                                    |
| Descripción y requi                                                                                           | isitos                      |                                                                                                    |                                                                                                    |
| Descripción:                                                                                                  | (máximo 2000 caracte        | eres)                                                                                                    |                                                                                                    |
| Descripción detallada del perfil y                                                                            | de las funciones a de       | esarrollar.                                                                                                    |                                                                                                    |
|                                                                                                    |                             |                                                                                                    |                                                                                                    |
|                                                                                                    |                             |                                                                                                    |                                                                                                    |
|                                                                                                    |                             |                                                                                                    |                                                                                                    |
|                                                                                                    |                             |                                                                                                    |                                                                                                    |
| *Requisitos para aplicar:<br>Número de caracteres 201                                                         | (máximo 2000 caracte        | eres)                                                                                                    |                                                                                                    |
| En caso de requerirse. Por ejem<br>Bilingüe (indicar idiomas).<br>Manejo de herramientas ofimátic<br>Semestre | plo:<br>cas (cuáles)        |                                                                                                    |                                                                                                    |
| Programa<br>Cursos específicos (cuáles)<br>Promedio (especificar cuál)                                        |                             |                                                                                                    |                                                                                                    |

No olvide que en la opción descripción y requisitos usted deberá dar una descripción detallada del perfil y de las funciones a desarrollar por el pasante con el fin de ubicar el perfil más idóneo para la vacante.

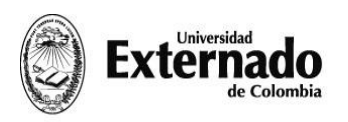

FACULTAD DE FINANZAS, GOBIERNO Y RELACIONES INTERNACIONALES

| Ubicación de la oferta ()                                                                                                    |                                                                                                    |                                                                                                    |
|----------------------------------------------------------------------------------------------------|----------------------------------------------------------------------------------------------------|----------------------------------------------------------------------------------------------------|
| *Departamentos                                                                                                    | *Ciudades                                                                                                    | *Departamento y ciudad seleccionadas                                                                                             |
| Archipiélago De San Andrés                                                                                                    | <ul> <li>Seleccionar todos</li> </ul>                                                                                                    | Bogotá D.C. Bogotá                                                                                                    |
| Atlántico                                                                                                    | Bogotá                                                                                                    |                                                                                                    |
| Bogotá D.C.                                                                                                    | Bogotá alrededores                                                                                                    |                                                                                                    |
| 🔍 Bolívar                                                                                                    |                                                                                                    |                                                                                                    |
| Boyacá                                                                                                    | ·                                                                                                    |                                                                                                    |
| Industria de la empresa                                                                                                    |                                                                                                    |                                                                                                    |
| Subsector                                                                                                    | *Subsectores                                                                                                    | *Sector v subsector seleccionados                                                                                                |
|                                                                                                    | Seleccionar todos                                                                                                    | Educativo Compañias de capacitación                                                                                              |
| Cuero y calzado                                                                                                    | Colegios                                                                                                    | continuada                                                                                                    |
| Editorial e impresión     Educativo                                                                                                    | Compañias de capacitación continuada                                                                                                    |                                                                                                    |
| Energético                                                                                                    | Institutos técnicos                                                                                                    |                                                                                                    |
| Entretenimiento                                                                                                    | <ul> <li>Universidades</li> </ul>                                                                                                    |                                                                                                    |
| Educación requerida                                                                                                    | *Profesión u oficio                                                                                                    | *Profesiones u oficios seleccionados                                                                                             |
| Educación requerida                                                                                                    | *Profesión u oficio<br>*Profesión u oficio<br>Finanzas y relaciones internacionales<br>Geografía<br>GOBIERNO Y RELACIONES<br>VINTERNACIONALES<br>Historia                                                                     | *Profesiones u oficios seleccionados     Finanzas y relaciones     internacionales     GOBIERNO Y RELACIONES     INTERNACIONALES |
| Educación requerida                                                                                                    | Profesión u oficio     Inisotaria y relaciones internacionales     Geografía     GOBIERNO Y RELACIONES     Historia                                                                                                    | Profesiones u oficios seleccionados     Finanzas y relaciones     Internacionales     GOBIERNO Y RELACIONES     NITERNACIONALES  |
| Educación requerida                                                                                                    | *Profesión u oficio<br>Finanzas y relaciones internacionales<br>Geografía<br>GOBIERNO Y RELACIONES<br>INTERNACIONALES<br>Historia                                                                                             | *Profesiones u oficios seleccionados<br>Finanzas y relaciones<br>Internacionales<br>GOBIERNO Y RELACIONES<br>NTERNACIONALES      |
| Educación requerida                                                                                                    | Profesión u oficio     Innocasy relaciones internacionales     Geografía     GOBIERNO Y RELACIONES     INTERNACIONALES     Historia  Experiencia requerida en el cargo:                                                       | Profesiones u oficios seleccionados     Finanzas y relaciones     Internacionales     GOBIERNO Y RELACIONES     INTERNACIONALES  |
| Educación requerida                                                                                                    | Profesión u oficio     Finanzas y relaciones internacionales     Geografía     OblERNO Y RELACIONES     Historia      Historia      Experiencia requerida en el cargo:     Sin experiencia                                    | *Profesiones u oficios seleccionados     Finanzas y relaciones     internacionales     GOBIERNO Y RELACIONES     NTERNACIONALES  |
| Educación requerida                                                                                                    | Profesión u oficio  Finanzas y relaciones internacionales Geografía GOBIERNO Y RELACIONES Historia Historia  Experiencia requerida en el cargo: Sin experiencia Tiempo dedicado:                                              | Profesiones u oficios seleccionados     Finanzas y relaciones     Internacionales     GOBIERNO Y RELACIONES     INTERNACIONALES  |
| Educación requerida  Afinimo nivel de estudios  Tecnológica Universitaria Especialización Maestría Doctorado  od e candidato Estudiante® Practicante® Egresado  Información adicional Información adicional Destotales de experiencia: Entre y                                                                                                    | Profesión u oficio     Prinanzas y relaciones internacionales     Geografía     OBIERNO Y RELACIONES     Historia      Historia      Experiencia requerida en el cargo:     Sin experiencia      Tiempo dedicado:     Mensual | *Profesiones u oficios seleccionados     Finanzas y relaciones     mermacionales     GOBIERNO Y RELACIONES     NTERNACIONALES    |
| Educación requerida  tínimo nivel de estudios  Tecnológica Universitaria Especialización Maestría Doctorado o de candidato Estudiante® Practicante® Egresado Información adicional Información adicional Contrato de aprendizaje Contrato de aprendizaje Contrato de aprendizaje                                                                                                    | *Profesión u oficio *Profesión u oficio * monume Geografía © O'NELACIONES © INTERNACIONALES Historia Historia Experiencia requerida en el cargo: Sin experiencia Tiempo dedicado: Mensual                                     | Profesiones u oficios seleccionados     Finanzas y relaciones     Internacionales     SolicerNo Y RELACIONES     NTERNACIONALES  |
| Educación requerida                                                                                                    | Profesión u oficio     Finanzas y relaciones internacionales     Geografía     GoBIERNO Y RELACIONES     Historia     Historia      Experiencia requerida en el cargo:     Sin experiencia      Tiempo dedicado:     Mensual  | Profesiones u oficios seleccionados Finanzas y relaciones internacionales GobiErNO Y RELACIONES INTERNACIONALES T T              |
| Educación requerida                                                                                                    | Profesión u oficio Introductiones internacionales Geografía GOBIERNO Y RELACIONES INTERNACIONALES Historia Historia Experiencia requerida en el cargo: Sin experiencia Tiempo dedicado: Mensual                               | Profesiones u oficios seleccionados     Finanzas y relaciones     Internacionales     GOBIERNO Y RELACIONES     NTERNACIONALES   |
| Educación requerida  Afinimo nivel de estudios  Tecnológica Universitaria Especialización Maestría Doctorado  od e candidato Estudiante® Practicante® Egresado  Información adicional Información adicional Información adicionadicionadi Información adicionadicionadic | Profesión u oficio     Finanzas y relaciones internacionales     Geografía     GOBIERNO Y RELACIONES     Historia      Historia      Experiencia requerida en el cargo:     Sin experiencia      Tiempo dedicado:     Mensual | Profesiones u oficios seleccionados      Finanzas y relaciones     internacionales     SOBIERNO Y RELACIONES     NITERNACIONALES |

Recuerde marcar nuestros programas:

- Finanzas y Relaciones Internacionales
- Gobierno y Relaciones Internacionales

Elegir la opción guardar y le aparecerá es siguiente recuadro

| - House                                                             | 1 |
|---------------------------------------------------------------------|---|
| Confirmación                                                        |   |
| Su oferta ha sido enviada y se encuentra pendiente de<br>aprobación |   |
| Aceptar                                                             |   |
|                                                                     |   |

En este momento su vacante será recibida por la universidad con el fin de ubicar el perfil más idóneo para la vacante